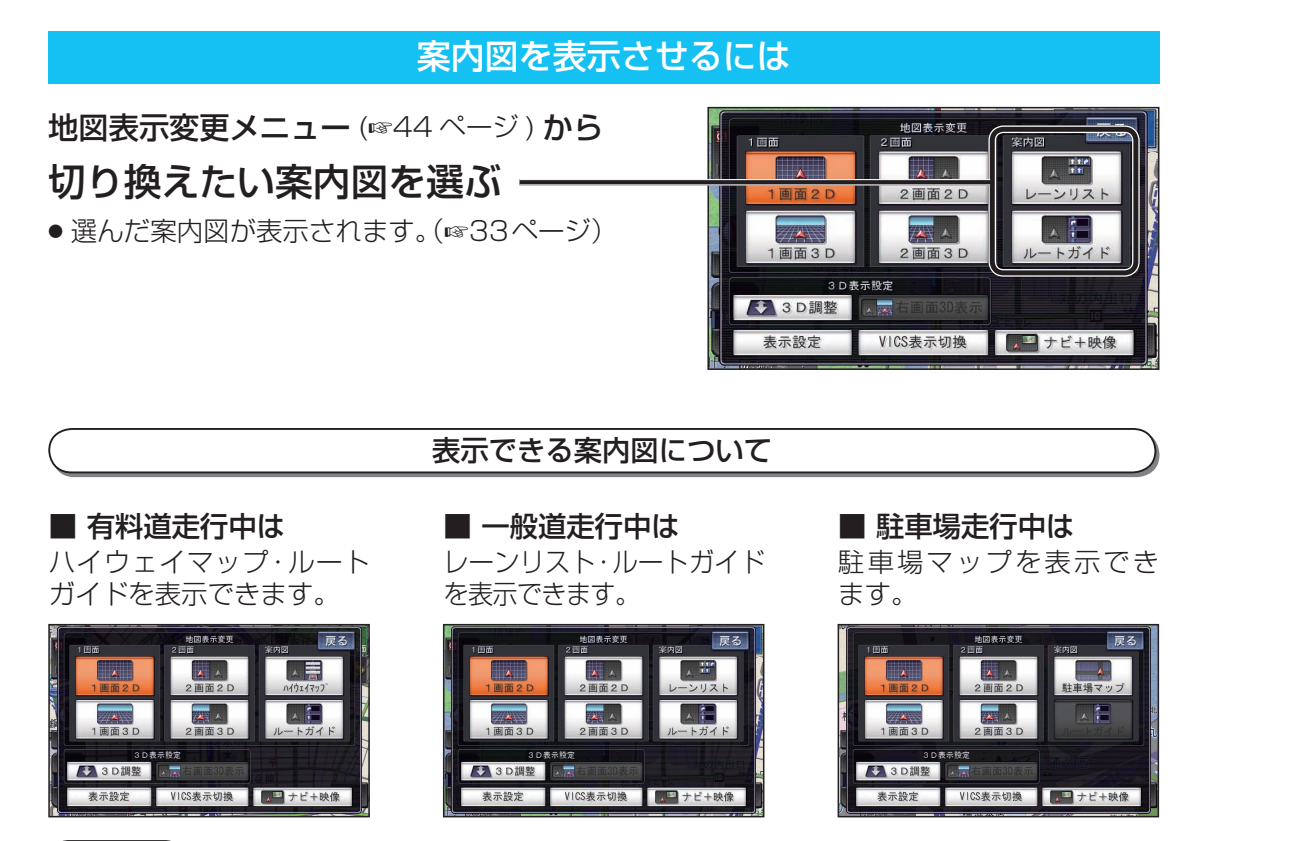

## お知らせ

● ハイウェイマップ・ルートガイド・レーンリストは、ルート案内中のみ表示できます。

### 案内図を消去するには

地図表示変更メニュー (1844 ページ) から 表示させたい画面を選ぶ ------

● 案内図が消去され、選んだ画面に切り換わります。

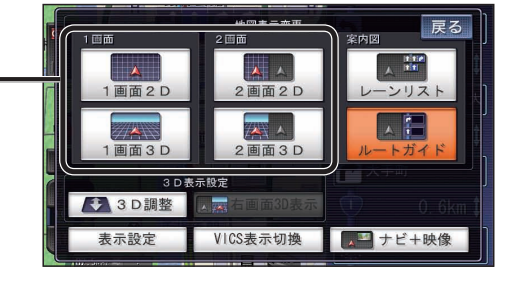

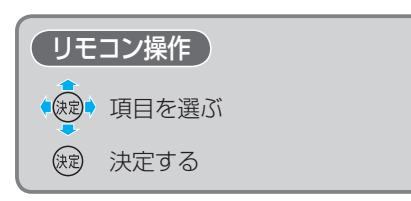

# 都市高マップに切り換える

### 地図表示変更 2 団曲 1 画面 2 D 1 画面 3 D 2 団面 2 D 2 団面 2 D 2 団面 2 D 2 団面 2 D 2 団面 3 D 2 画面 3 D 2 画 3 D 2 画 3 D 2 画 3 D 2 画 3 D 2 画 3 D 2 画 3 D 2 画 3 D 2 画 3 D 2 画 3 D 2 画 3 D 2 画 3 D 2 画 3 D 2 画 3 D 2 画 3 D 2 画 3 D 2 画 3 D 2 画 3 D 2 画 3 D 2 画 3 D 2 画 3 D 2 画 3 D 2 画 3 D 2 一 十 方 イ ド 2 一 十 方 代 2 一 十 方 代 2 一 十 方 代 2 一 十 方 代 2 一 十 方 代 2 一 十 方 代 2 一 十 十 映像

### (お知らせ)

- ●都市高マップは、ルート案内中に都市高速を走行している場合のみ表示できます。
- 200 m~1.6 km以外の縮尺の地図が表示されているときは、都市高マップに切り換えられません。
- 2画面表示中は、左画面が都市高マップに切り換わります。

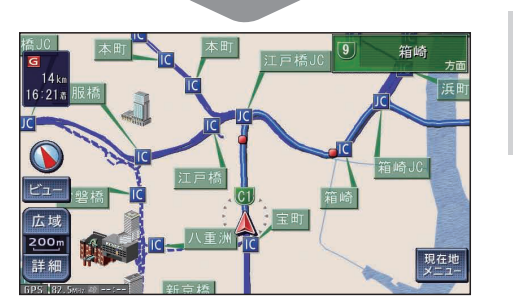

# 都市高マップを解除するには

もう一度、

● 縮尺に応じて、市街地図または広域地図に切り換わ ります。

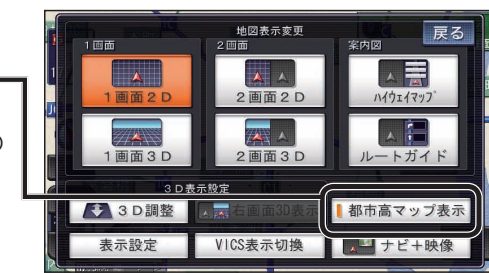

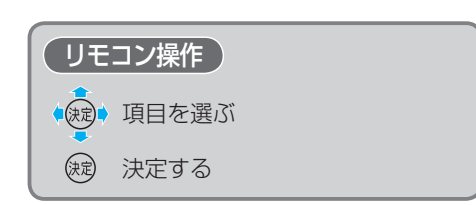

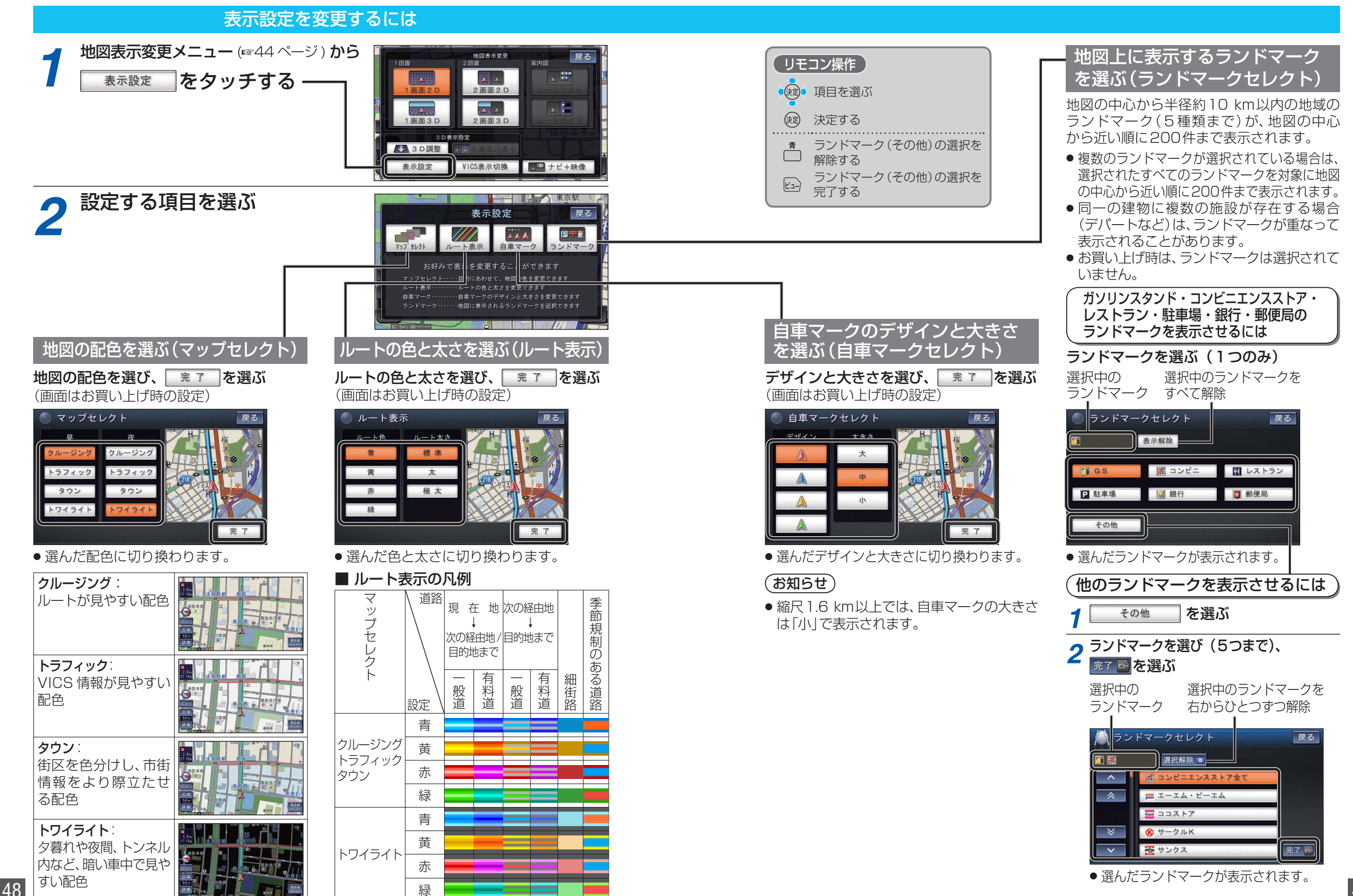

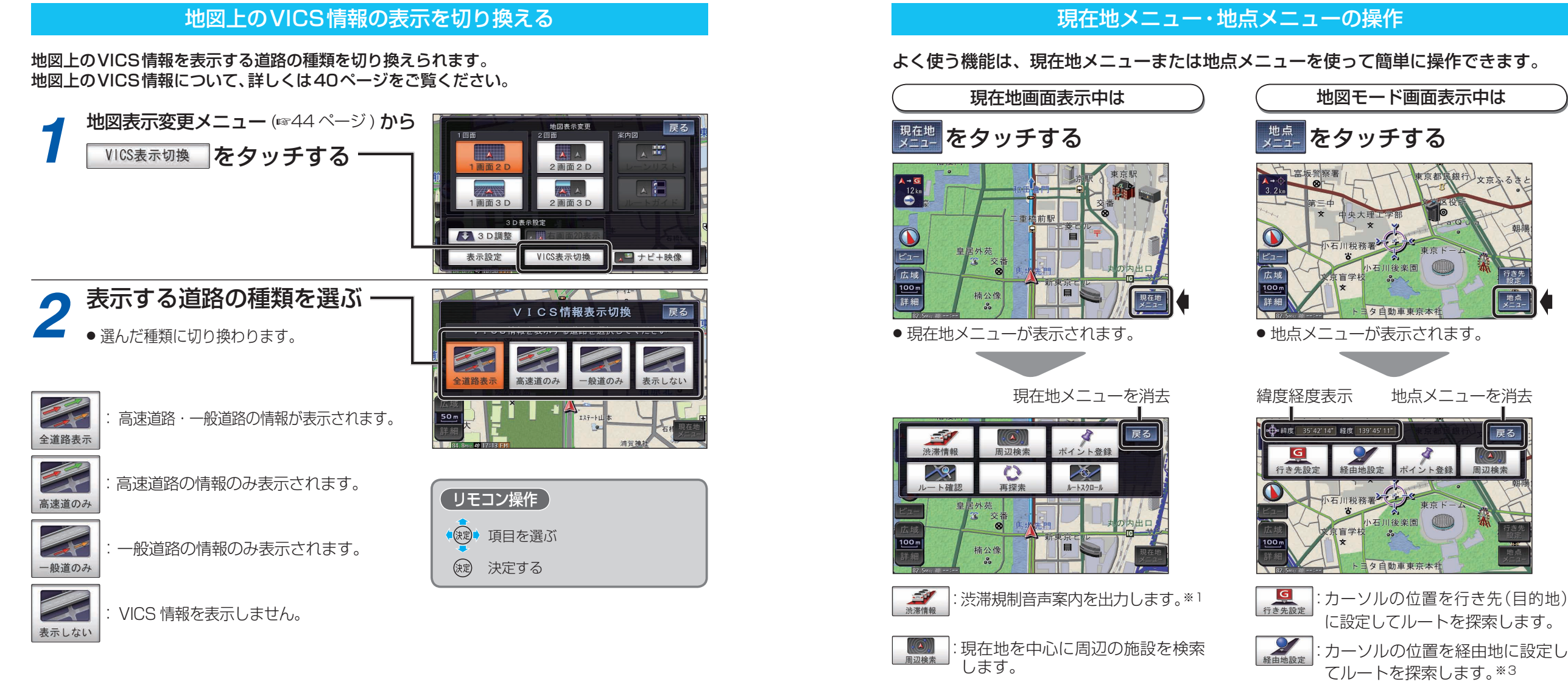

戻る

割辺検索

基本操作

に設定してルートを探索します。 てルートを探索します。\*3 オイント登録 : カーソルの位置をポイントとして 登録します。 : カーソルの位置を中心に周辺の施設 周辺検索 を検索します。

現在地をポイントとして登録します。

ルート確認画面を表示します。※2

:再探索メニューを表示します。※2

設定したルートに沿って地図画面を

スクロールできます。※2

※3ルートが設定されている場合のみ

い
再探索

0

※1情報がある場合のみ ※2ルート案内中のみ

| IJ             | リモコン操作              |  |  |  |  |  |
|----------------|---------------------|--|--|--|--|--|
| 現在             | E地メニュー / 地点メニューの表示  |  |  |  |  |  |
| ( <del>)</del> | を押して表示させる           |  |  |  |  |  |
| 現在             | E地メニュー / 地点メニューの操作  |  |  |  |  |  |
|                | 項目を選ぶ               |  |  |  |  |  |
| (決)            | シー 決定する             |  |  |  |  |  |
| (Ę             | 。 現在地メニュー/地点メニューを消去 |  |  |  |  |  |

# メニュー画面の操作を覚えよう

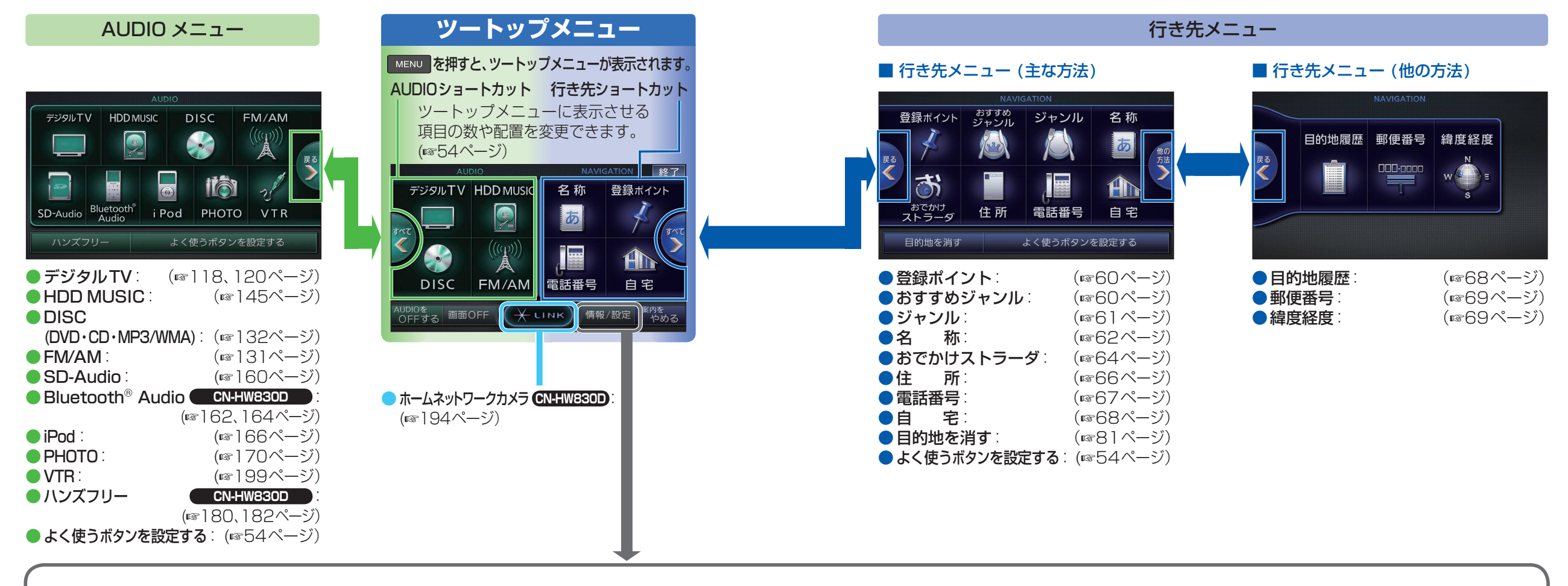

| 「「」「「」「」「」「」「」「」「」」「」「」」「」「」」「」」「」」「」」「 | 報                   |
|-----------------------------------------|---------------------|
| ● 情報 / 設定                               | 戻る                  |
| 情報 データ                                  | 設 定 初期設定            |
| VICS情報 FM多重放送                           | 渋滞<br>データバンク 広域避難場所 |
|                                         | D Ž                 |
| ナビ案内音量 ETC料金表示                          | システム情報 お知らせ         |
| ● VICS 情報:                              | (☞102ページ)           |
| ●FM多重放送                                 | (☞104ページ)           |
| ● 渋滞データバンク:                             | (☞103ページ)           |
| ●広域避難場所:                                | (☞106ページ)           |
| ●ナビ案内音量                                 | (☞21ページ)            |
| ●ETC料金表示                                | (☞198ページ)           |
| ●システム情報                                 | (☞24ページ)            |
| ● お知らせ                                  | 、 /                 |
| CLUB*Strada:サ-                          | ービスのお知らせ            |
| DEMO:デモを表示                              | T                   |
|                                         | <b>-</b> ·          |

| データ                  |                      |  |  |  |  |
|----------------------|----------------------|--|--|--|--|
| ● 情報 / 設定            | 戻る                   |  |  |  |  |
| 情報                   | 設 定 初期設定             |  |  |  |  |
| 登録ポイント 迂回メモリー        | SD読込/<br>保存<br>データ消去 |  |  |  |  |
|                      |                      |  |  |  |  |
|                      |                      |  |  |  |  |
| ナビ案内音量               |                      |  |  |  |  |
| ●登録ポイント              | (☞96ページ)             |  |  |  |  |
| ●迂回メモリー:             | (☞98ページ)             |  |  |  |  |
| ●SD読込/保存             | (☞110ページ)            |  |  |  |  |
| ●データ消去:              |                      |  |  |  |  |
| (☞36、68<br>● → いちちち見 | 、87、109ページ)          |  |  |  |  |
| ●アヒ条内首重              | (1182 ヘーン)           |  |  |  |  |
|                      |                      |  |  |  |  |

|                                 | 設              | 足      |        |  |  |  |
|---------------------------------|----------------|--------|--------|--|--|--|
| 情報 / 言     情報<br>情報             | 設定<br>データ      | 設定     | 戻る     |  |  |  |
| サラウンド<br>効果                     | バランス/<br>フェーダー | イコライザー | 各種設定   |  |  |  |
| ナビ案内音量                          |                |        |        |  |  |  |
| ● サラウン                          | ド効果:           | (1872  | 10ページ) |  |  |  |
| ● <i>バランス/フェーダー</i> : (☞212ページ) |                |        |        |  |  |  |
| ● <b>イコライザー</b> : (☞212ページ)     |                |        |        |  |  |  |
| ●各種設定: (☞200ページ)                |                |        |        |  |  |  |
| ●ナビ案内音量: (1182]ペー               |                |        |        |  |  |  |

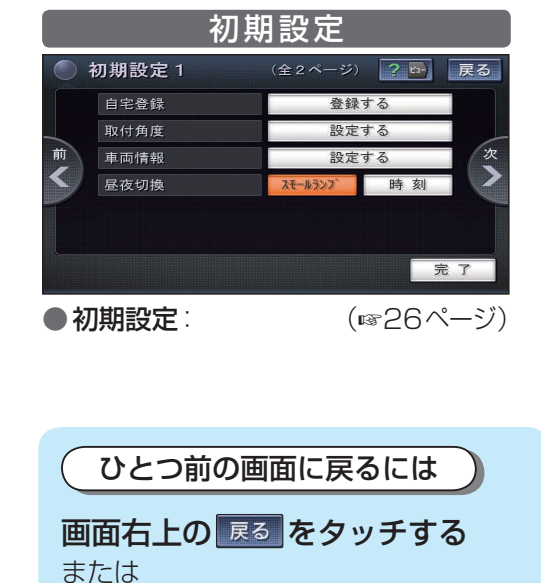

リモコンの扇を押す

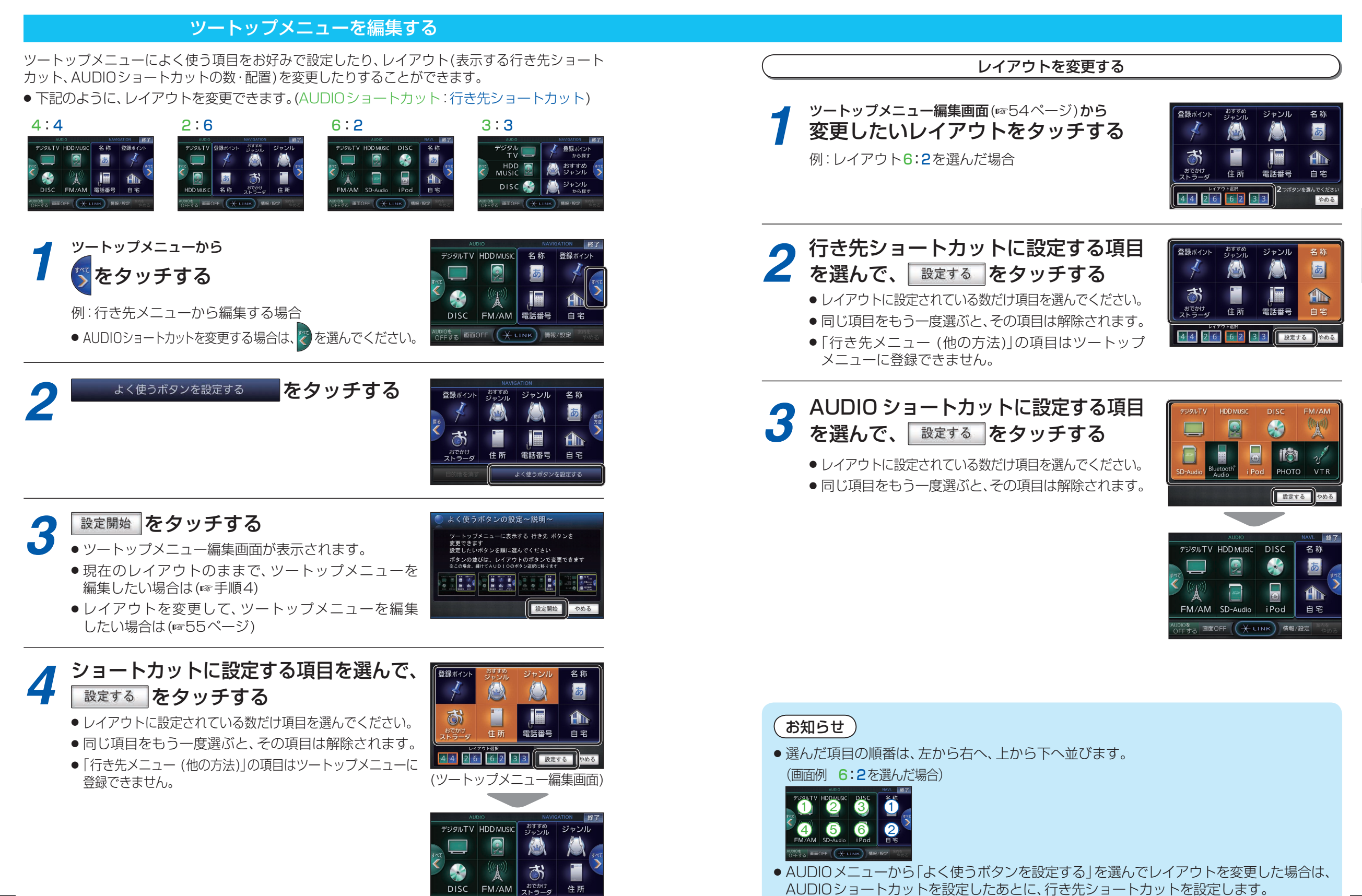

De Erta 画面OFF + LINK 情報/設定